# **Apps-Entwicklung mit Eclipse**

Version 1.1, 30. April 2013

#### Vorbereitungen:

#### 1. JDK installieren

JDK SE neuste Version (64 oder 32 Bit) herunterladen und installieren (http://www.oracle.com/technetwork/java/javase/downloads/index.html)

Environment variable: JAVA\_HOME auf das Java-Installationsverzeichnis\bin definieren

Pfad auf <home>\bin anfügen

| Name der Variablen: | JAVA_HOME                               |  |  |
|---------------------|-----------------------------------------|--|--|
| Wert der Variablen: | C:\Programme (x86)\Java\jdk1.7.0_09\bin |  |  |
|                     | OK Abbrechen                            |  |  |

 Android-SDK und Eclipse (ADT Bundle) installieren. Download von http://developer.android.com/sdk/index.html ADT Bundle (32- bzw. 64-bit wählen) Inhalt mit Verzeichnissen eclipse und sdk sowie Datei SDK Manager in ein Verzeichnis auspacken, z.B. c:\Programme\adt (im Folgenden <adthome> genannt) und Pfad auf <adthome>\sdk\tools und <adthome>\sdk \platform-tools legen

 SDK Manager starten (im <adthome>). Zusätzliches Package installieren: Android 2.2 (API 8) wählen und Install klicken.

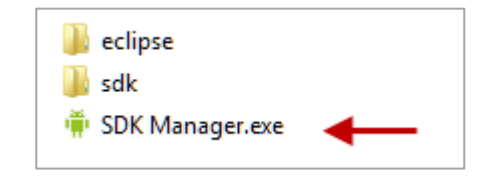

| ▷       Image: Android 3.1 (API 12)         ▷       Image: Android 3.0 (API 11)         ▷       Image: Android 2.3.3 (API 10) |  |
|----------------------------------------------------------------------------------------------------|--|
| <ul> <li>▷ □ ≅ Android 3.0 (API 11)</li> <li>▷ □ ≅ Android 2.3.3 (API 10)</li> </ul>                                          |  |
| Android 2.3.3 (API 10)                                                                                                    |  |
|                                                                                                    |  |
| Android 2.2 (API 8)                                                                                                    |  |
| 🗹 🌞 SDK Platform 8                                                                                                    |  |
| 🖌 🖉 Samples for SDK 8                                                                                                    |  |
| 🗹 🙀 Google APIs 8                                                                                                    |  |
| Android 2.1 (API 7)                                                                                                    |  |

4. **Smartphone Emulator** Im Menu Tools | Manage AVDs wählen und New klicken:

| ē                       |       |                      | Android | SDK Manag | er |
|-------------------------|-------|----------------------|---------|-----------|----|
| Packages                | Tools |                      |         |           |    |
| SDK Path:               | N     | /lanage AVDs 🛛 🚽 🗕   | -       |           |    |
| Packages                | N     | /lanage Add-on Sites |         |           |    |
| 🏺 Nar                   | C     | )ptions              |         | API       | R  |
|                         | A     | lbout                |         | 17        |    |
| Sources for Anarola SUK |       | 17                   |         |           |    |
| D 🗋 🗎                   | Andro | id 4.1.2 (API 16)    |         |           |    |

| AVD Name <sup>,</sup> MyEmulator                 | Edit              | Android Virtual Device (AVD)          |  |  |
|--------------------------------------------------|-------------------|---------------------------------------|--|--|
| AVD Name. MyEmalator                             | AVD Name:         | MyEmulator                            |  |  |
| Device: 4.0" WVGA Target: Android 2.2            | Device:           | 4.0° WVGA (480 × 800: hdpi) 🔶 🗸 🗸     |  |  |
| SD Card: Size: 500 MiB                           | Target:           | Android 2.2 - API Level 8 🔶 🗸 🗸       |  |  |
|                                                  | CPU/ABI:          | ARM (armeabi)                         |  |  |
| OK drücken (warten)                              | Keyboard:         | Hardware keyboard present             |  |  |
|                                                  | Skin:             | Display a skin with hardware controls |  |  |
|                                                  | Front Camera:     | None                                  |  |  |
|                                                  | Back Camera:      | None v                                |  |  |
|                                                  | Memory Options:   | RAM: 512 VM Heap: 32                  |  |  |
|                                                  | Internal Storage: | 200 MiB 🗸                             |  |  |
| Dann im SDK-Manager MyEmulator klicken           | SD Card:          |                                       |  |  |
| und Button Start und dann Launch drücken.        |                   | ● Size: 500                           |  |  |
| Der Emulator wird gestartet (sehr lange warten). |                   | O File: Browse                        |  |  |

| AVD Name        | Target Name | Platform | API Level | CPU/ABI       | New              |
|-----------------|-------------|----------|-----------|---------------|------------------|
| MyEmulator      | Android 2.2 | 2.2      | 8         | ARM (armeabi) | Edit             |
| ✓ Slim-Emulator | Android 2.2 | 2.2      | 8         | ARM (armeabi) | Delete<br>Repair |
|                 |             |          |           | _             | Details<br>Start |

(Falls der Emulator ohne SDK-Manager gestartet werden soll, einen Batch geschrieben werden mit dem Inhalt: emulator @MyEmulator)

#### 5. Eclipse starten

Einen Link auf die Ikone eclipse im Verzeichnis <adthome>/eclipse erstellen

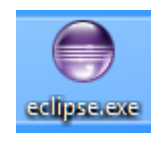

#### 6. ADT Plugin konfigurieren:

| Menu   Window                            |                                                                                                    |                                                                                               |                                                                    |                                        |                             |
|------------------------------------------|----------------------------------------------------------------------------------------------------|-----------------------------------------------------------------------------------------------|--------------------------------------------------------------------|----------------------------------------|-----------------------------|
| Preferences   Android:                   | Q                                                                                                    | Prefer                                                                                        | rences                                                             | - 0                                    |                             |
| SDK Location:<br><adthome>/sdk</adthome> | type filter text<br><ul> <li>General</li> <li>Android</li> <li>Ant</li> <li>C/C++</li> <li>Help</li> <li>Install/Update</li> </ul> | Android<br>Android Preferences<br>SDK Location: C:\Pr<br>Note: The list of SDK<br>Target Name | ogramData\ADT\sdk<br>Targets below is only reloaded once<br>Vendor | ⇔ マ<br>Bre<br>you hit 'App<br>Platform | ⇒ +<br>wse<br>ly' or<br>API |
|                                          | ⊳ Java                                                                                                    | Android 2.2                                                                                   | Android Open Source Project                                        | 2.2                                    | 8                           |
|                                          | Run/Debug                                                                                                    | Google APIs                                                                                   | Google Inc.                                                        | 2.2                                    | 8                           |

# 7. JDroidLib (Klassenbibliotheken und ProjectBuilder)

JDroidLib distribution von http//www.aplu.ch/android downloaden und auspacken. **JDroidLib.jar** in ein Verzeichnis mit anderen Jars kopieren, z.B. in c:\jars. **ProjectBuilder.jar** ebenfalls in irgendein Verzeichnis kopieren und einen Startlink darauf erstellen. Falls auch Turtle-Apps erstellt werden sollen, ebenfalls die Distribution von

| 🕌 aplu5.jar          |
|----------------------|
| 🕌 JDroidLib.jar      |
| 🕌 JTurtleLib.jar     |
| 🕌 ProjectBuilder.jar |
|                      |

http://www.aplu.ch/jturtlelib downloaden und **JTurtleLib.jar** ins gleiche Verzeichnis kopieren

# 8. Neues Android Project erstellen

| Menu <i>File   New   Android</i>                                                                  | Application Name:     | MyA                         | .pp1                                                         |   |
|---------------------------------------------------------------------------------------------------|-----------------------|-----------------------------|--------------------------------------------------------------|---|
| Application Project                                                                               | Project Name:         | MyA                         | .pp1                                                         |   |
| Application name: MyApp1 Project name: MyApp1                                                     | Package Name: 4       | com                         | .example.myapp1                                              |   |
| Package name: unwichtig (wird durch den ProjectBuilder bestimmt)                                  | Minimum Required SDK: | API 8                       | Android 2.2 (Froyo)                                          | ~ |
| Die folgenden Felder sind wichtig:                                                                | Compile With:         | API 8                       | Android 2.2 (Froyo)                                          | ¥ |
| Minimum Required SDK: API 8:<br>Android 2.2                                                       | Theme:                | None                        | 2                                                            | ~ |
| Target SDK: API 8: Android 2.2<br>Compile With: API 8: Android 2.2<br>Theme: None<br>Next klicken |                       | Create<br>Create<br>Mark th | custom launcher icon<br>activity<br>nis project as a library |   |
| Create custom laucher icon: abwähle<br>Create activity: abwählen                                  | n 🔽                   | Create                      | Project in Workspace                                         |   |
| Finish klicken                                                                                    | Loc                   | ation:                      | D:\MyEclipse\MyApp1                                          |   |

9. ProjectBuilder starten. Ausfüllen (gemäss Beispiel, anpassen!)

| <u></u>          | Project Builder V 3.07 (www.aplu.ch) – 🗆 🗙 |
|------------------|--------------------------------------------|
| Project Root:    | d:/MyEclipse/MyApp1                        |
| Package Name:    | app.ex1                                    |
| App Name:        | Ex1                                        |
| Library File(s): | c:/jars/JDroidLib.jar                      |
| Sprites Folder:  | d:/sprites                                 |
| Media Folder:    |                                            |
| Use Turtle       | Use Internet Use Bluetooth Build           |
| Android project  | successfully built                         |
| 7                |                                            |

30.04.2013

Bibliothek **JTurtleLib.jar** wählen. Zudem muss *Use Turtle* selektiert sein.

Danach unbedingt im Kontextmenü der rechten Maustaste **Refresh** drücken oder **F5.** Im Package Explorer ist die Source Datei MyApp1.java nun sichtbar.

|   | Build Path    | •             |
|---|---------------|---------------|
|   | Source        | Alt+Shift+S ► |
|   | Refactor      | Alt+Shift+T ► |
| 2 | Import        |               |
| 4 | Export        |               |
| Ś | Refresh       | F5            |
|   | Close Proiect |               |

#### Was macht der ProjektBuilder

Der ProjectBuilder ersetzt

AndroidManifest.xml <projectroot>\res\layout\main.xml

<projectroot>\res\values\strings.xml

<projectroot>\src\<packagepath>\<ApplicationName>.

Library file in <projectroot>\libs kopiert (falls libs nicht existiert, wird der Folder erzeugt) Alle Files aus <SpritesFolder> in <projectroot>\res\drawable kopiert (folder drawable erzeugt, falls nicht bereits vorhanden). Files jdroid\_\_gglogo.png und turtle\_default.png in <projectroot>\res\drawable kopiert.

In build.xml wird der App-name eingetragen

# 10. Installation/Starten der App auf Emulator

Im Package Explorer muss das Projekt oder das Package selektiert sein.

Den grünen **Run** Button in der Menuleiste klicken. und Android Application auswählen.

OK

Das Projekt wird kompiliert/gepackt. Ist kein Smartphone angeschlossen, wird die App nachfolgend auf den Emulator kopiert und dort gestartet.

Da es lange dauert, bis der Emulator gestartet wird, lässt man ihn am besten offen, solange man entwickelt. Um die Erstellung des APK zu verfolgen, sollte man mit Menü Window | Show View | Console die Ausgabekonsole sichtbar machen. App erneut kompilieren/packen und installieren mit Ctrl-F11.

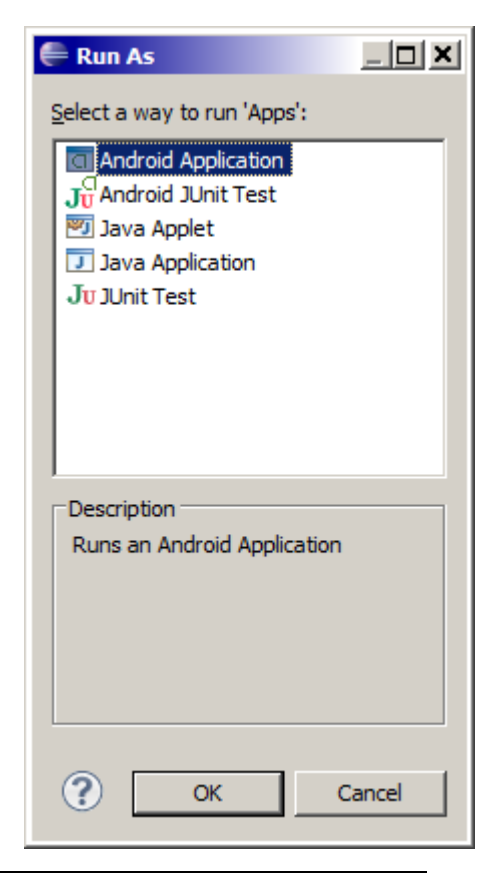

# 9. Installation/Starten der App auf Smartphones über USB:

Modellspezifische Synchronisationssoftware installieren, z.B. bei HTC: *HTC Synch*, bei Samsung *Kies*.

Einstellungen auf dem Smartphone:

- Anwendungen: Unbekannte Quellen OK wählen
- Entwicklung: USB Debugging OK
- Wach bleiben
- Smartphone NICHT als externe Disk ansprechen (auf HTC: Einstellungen | Mit PC verbinden | Standardtypen NUR LADEN !)

Smartphone über USB-Kabel anschliessen. Den grünen **Run** Button in der Menuleiste klicken. und Android Application auswählen.

Das Project wird kompiliert/gepackt und nachfolgend wird die App auf das Smartphone kopiert und dort gestartet.

In einer Command Shell kann mit **adb devices** überprüft werden, ob ein Device erkannt wird. Das Smartphone muss mit seiner ID erscheinen, sonst ist der Smartphone-USB-Treiber nicht installiert/nicht funktionsfähig.

#### 10. Manuelle Installation einer App:

In einer Command Shell im Verzeichnis der Applikation

#### adb install -r Apps-debug.apk (Apps-debug.apk ist ein Beispiel)

ausführen. Eventuelle Fehlermeldung beachten.

# Ergänzungen:

- Falls man die Applikationsicone ändern will, kann im Verzeichnis res/drawable die Datei jdroid\_gglogo.png ersetzt werden
- Falls die App auf dem Smartphone nicht startet, kontrollieren, ob es nicht bereits eine Applikation mit demselben Package oder sogar mit demselben Namen gibt. Falls ja, mit Smartphone-Tool unter (Einstellungen/Anwendungen) **deinstallieren** (da es einen Konflikt wegen der Signatur geben kann, falls man sich auf einem anderen Rechner befindet.)
- Falls man im angegebenen Sprites-Folder ein Sprite ändert/hinzufügt, muss man den ProjectBuilder wieder ausführen, damit die Änderung übernommen wird.